## Bugku writeup(杂项)3【convert】

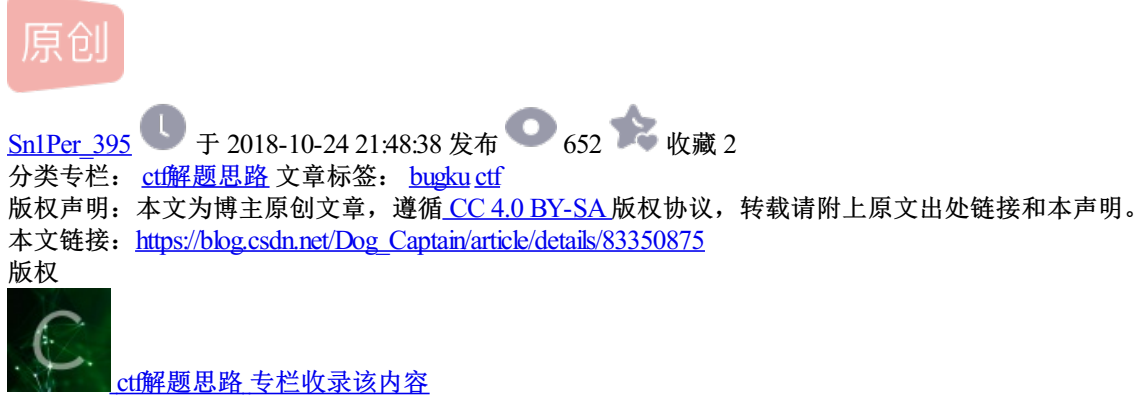

15 篇文章 0 订阅 订阅专栏

## [ convert]

拿到题目后,看到一串二进制数,但直接读二进制数,并不能提供任何有用的信息,所以我们想到将二进制转 换为十六进制,然后用winhex编辑。

由于二进制数太长,在线解码貌似都不行,用hex()解码的结果也不行,只好用从借鉴了一位老哥的代码。

将二进制编码另存为txt文件,然后将解码脚本与txt文件放于同一目录下。

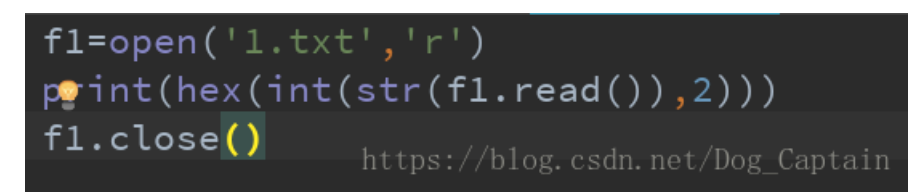

运行后,可得到对应的十六进制码

文件(F) 编辑(E) 格式(O) 查看(V) 帮助(H)

0x526172211a0700cf907300000d0000000000000f7c07420902c00 0d09000059220000023e6370190a59b34a1d33070020000006b65792e6a706700f014a319101d911508917c9015eacb02ecd08228a0b868 b4d082a05db62880816089a944daa0a0da68b3426cb02cc44d29a144 5404474882209a501d06c5411514313101044d5dc6c050b5440c14b4103b1607446c0e0f71eb11df1ccef7c33c4fb91313c999faa7ee4c47 3c262bf989d1f54ccd4e88fa3f7ea9f0a88a8a8a8a889aaaf09889c7f463fec0d2adabad2b8036580df85e031fd3a5ac567c6f6dcc2b8b80d7 83281200f0cde031c943050297464341e070cbb4ad050f80202966e1 46372501f14fb13a3e058b645bf47c0b162d91a06fc683c257b22568 f8162c5b23eba3e058b64559980e407c03704f4b03c01ec0b806502b 0090374599029f99c6854dc72570c946017729ff72d881bc03efd8ca b0565ccfb702a04f5d0a7e63e0e4afa170b9045dcc2e794424fe3e30 072ab02b2a312eb0278a20d692e0ead84053d6c52860a4722f0dee79 8d696d6052daf2b7d07a4c1bae4814d6d8da3c8f05e453b111fc16f7 9246a1748b09b66e7979754f162dcde1287b5ba701b129a9d1c85be0 f751615a05814073e3a8f6a716c2f3fac90cd45451bdf494a8c29bda f3032ecd7062e3aaab63737acbebbb630beee989a9f5c5a939ad1872 9690d541f13df1c9d5c8bd878afa7c1cd6b32a8a17dafc9e17be84e1 684a4a0eed6da9ec1b757fe0a850971ff1f18f796253da5a53a3b90c e153b24163068b1a352422a92f049ccbf1f124bbd0d085e6822ffe24 04ae2bfb01a3e4058b6473fb8d1f202c58b647affec83f1a55b63985 a497b0b48ac7b402a804999988333212232c3434126a6e77a4373636 37d569b4e72767fab4140cbcf8f852225230a424843cc28fb4d7240c d8ecb2841464e514d1aa09497b21ba16018d3242f6373dd2690f46eb 0fb5837267e3d300e84816415a1c32100c0e8307cbb1fc00410ba930 c836547df63d0c601cc4cb3b012686a6c1149ed29761758730310e646462621557e0ab80c4e8cb4dacd8aa19e9d7c78842763b1b0315d312

去掉开头0x,将剩余部分贴到winhex,得到如下结果

| Offset   | 0          | 1          | 2          | 3  | 4          | 5          | 6          | 7          | 8          | 9          | 10         | 11  | 12 | 13            | 14         | 15         | ANSI ASCII                           |
|----------|------------|------------|------------|----|------------|------------|------------|------------|------------|------------|------------|-----|----|---------------|------------|------------|--------------------------------------|
| 00000000 | 52         | 61         | 72         | 21 | 1A         | 07         | 00         | CF         | 90         | 73         | 00         | 00  | 0D | 00            | 00         | 00         | Rar! Ï s                             |
| 00000016 | 00         | 00         | 00         | 00 | F7         | C0         | 74         | 20         | 90         | 2C         | 00         | 0D  | 09 | 00            | 00         | 59         | ÷Àt, Y                               |
| 00000032 | 22         | 00         | 00         | 02 | 3E         | 63         | 70         | 19         | 0A         | 59         | В3         | 4A  | 1D | 33            | 07         | 00         | " >cp Y³J 3                          |
| 00000048 | 20         | 00         | 00         | 00 | 6B         | 65         | 79         | 2E         | 6A         | 70         | 67         | 00  | F0 | 14            | A3         | 19         | key.jpg ð £                          |
| 00000064 | 10         | 1D         | 91         | 15 | 80         | 91         | 7C         | 90         | 15         | EA         | CB         | 02  | EC | D0            | 82         | 28         | ``\ êË ìÐ,(                          |
| 00000080 | <b>A</b> 0 | B8         | 68         | В4 | D0         | 82         | <b>A</b> 0 | 5D         | В6         | 28         | 80         | 81  | 60 | 89            | Α9         | 44         | ,h´Đ, ]¶(€ `‰©D                      |
| 00000096 | DA         | <b>A</b> 0 | <b>A</b> 0 | DA | 68         | В3         | 42         | 6C         | в0         | 2C         | C4         | 4D  | 29 | A1            | 44         | 54         | Ú Úh³Bl°,ÄM);DT                      |
| 00000112 | 04         | 47         | 48         | 82 | 20         | 9A         | 50         | 1D         | 06         | C5         | 41         | 15  | 14 | 31            | 31         | 01         | GH, ŠP ÅA 11                         |
| 00000128 | 04         | 4D         | 5D         | C6 | C0         | 50         | В5         | 44         | 0C         | 14         | В4         | 10  | 3B | 16            | 07         | 44         | M]ÆÀPµD ′; D                         |
| 00000144 | 6C         | 0E         | 0F         | 71 | EΒ         | 11         | DF         | 1C         | CE         | F7         | C3         | 3C  | 4F | В9            | 13         | 13         | l që ß Î÷Ã <o¹< td=""></o¹<>         |
| 00000160 | C9         | 99         | FA         | Α7 | ΕE         | 4C         | 47         | 3C         | 26         | 2В         | F9         | 89  | D1 | F5            | 4C         | CD         | É™ú§îLG<&+ù‰ÑõLÍ                     |
| 00000176 | 4E         | 88         | FA         | 3F | 7E         | Α9         | F0         | <b>A</b> 8 | 8A         | 8 <b>A</b> | 8 <b>A</b> | 88  | 9A | AA            | F0         | 98         | N^ú?~©ð¨ŠŠŠ^šªð~                     |
| 00000192 | 89         | C7         | F4         | 63 | FE         | C0         | D2         | AD         | AB         | AD         | 2B         | 80  | 36 | 58            | 0D         | F8         | ‰ÇôcþÀÒ-«-+€6X ø                     |
| 00000208 | 5E         | 03         | 1F         | D3 | <b>A</b> 5 | AC         | 56         | 7C         | 6F         | 6D         | CC         | 2B  | 8B | 80            | D7         | 83         | ^ Ó¥¬V omÌ+∢€×f                      |
| 00000224 | 28         | 12         | 00         | F0 | CD         | E0         | 31         | С9         | 43         | 05         | 02         | 97  | 46 | 43            | 41         | Е0         | ( ðÍàlÉC —FCAà                       |
| 00000240 | 70         | CB         | В4         | AD | 05         | 0F         | 80         | 20         | 29         | 66         | E1         | 46  | 37 | 25            | 01         | F1         | pË´– €)fáF7% ñ                       |
| 00000256 | 4F         | В1         | 3A         | 3E | 05         | 8B         | 64         | 5B         | F4         | 7C         | 0B         | 16  | 2D | 91            | <b>A</b> 0 | 6F         | O±:> <d[ô  -'="" o<="" td=""></d[ô > |
| 00000272 | C6         | 83         | C2         | 57 | В2         | 25         | 68         | F8         | 16         | 2C         | 5B         | 23  | EΒ | Α3            | E0         | 58         | ÆfÂW²%hø ,[#ë£àX                     |
| 00000288 | В6         | 45         | 59         | 98 | 0E         | 40         | 7C         | 03         | 70         | 4F         | 4B         | 03  | C0 | 1E            | C0         | B8         | ¶EY~ @  pOK À À,                     |
| 00000304 | 06         | 50         | 2B         | 00 | 90         | 37         | 45         | 99         | 02         | 9F         | 99         | C6  | 85 | 4D            | C7         | 25         | P+ 7E™ Ÿ™Æ…MÇ%                       |
| 00000320 | 70         | С9         | 46         | 01 | 77         | 29         | FF         | 72         | D8         | 81         | BC         | 03  | EF | D8            | CA         | В0         | pÉF w)ÿrØ ¼ ïØÊ°                     |
| 00000336 | 56         | 5C         | CF         | В7 | 02         | <b>A</b> 0 | 4F         | 5D         | 0A         | 7E         | 63         | E0  | E4 | AF            | A1         | 70         | V\Ï· O] ~càä⁻;p                      |
| 00000352 | В9         | 04         | 5D         | CC | 2E         | 79         | 44         | 24         | FE         | 3E         | 30         | 07  | 2A | В0            | 2B         | 2A         | ¹ ]Ì.yD\$þ>0 *°+*                    |
| 00000368 | 31         | 2E         | В0         | 27 | 8 <b>A</b> | 20         | D6         | 92         | E0         | EA         | D8         | 40  | 53 | D6            | C5         | 28         | 1.°'Š Ö'àêØ@SÖÅ(                     |
| 00000384 | 60         | A4         | 72         | 2F | 0D         | ΕE         | 79         | 8D         | 69         | 6D         | 60         | 52  | DA | F2            | В7         | D0         | `¤r/ îy im`RÚò∙Đ                     |
| 00000400 | 7A         | 4C         | 1B         | AE | 48         | 14         | D6         | D8         | DA         | 3C         | 8F         | 05  | E4 | 53            | В1         | 11         | zL ©H ÖØÚ< äS±                       |
| 00000416 | FC         | 16         | F7         | 92 | 46         | <b>A</b> 1 | 74         | 8B         | 09         | B6         | 6E         | 79  | 79 | 75            | 4F         | 16         | ü ÷′F;t∢ ¶nyyuO                      |
| 00000432 | 2D         | CD         | E1         | 28 | 7B         | 5B         | Α7         | 01         | B1         | 29         | Α9         | D1  | C8 | 5B            | ΕO         | F7         | -Íá({[§ ±)©ÑÈ[à÷                     |
| 00000448 | 51         | 61         | 5A         | 05 | 81         | 40         | 73         | E3         | <b>A</b> 8 | F6         | Α7         | 16  | C2 | F3            | FA         | С9         | QaZ @sã¨ö§ ÂóúÉ                      |
| 00000464 | 0C         | D4         | 54         | 51 | BD         | F4         | 94         | <b>A</b> 8 | C2         | 9B         | DA         | F3  | 03 | 2E            | CD         | 70         | ÔTQ¹źô″¨Â>Úó .Íp                     |
| 00000480 | 62         | E3         | AA         | AB | 63         | 73         | 7A         | СВ         | EB         | BB         | 63         | 0B  | EE | Ε9            | 89         | Α9         | b㪫cszËë»c î鉩                         |
| 00000496 | F5         | C5         | <b>A</b> 9 | 39 | AD         | 18         | 72         | 96         | 90         | D5         | 41         | F1  | 3D | F1            | C9         | D5         | õÅ©9- r- ÕAñ=ñÉÕ                     |
| 00000512 | C8         | BD         | 87         | 8A | FA         | 7C         | 1C         | D6         | В3         | 2A         | 8 <b>A</b> | 17  | DA | $\mathbf{FC}$ | 9E         | 17         | Ƚ‡Šú∣ Ö³*Š Úüž                       |
| 00000528 | BE         | 84         | E1         | 68 | 4A         | 4A         | 0E         | ED         | 6D         | Α9         | EC         | 1B  | 75 | 7F            | E0         | <b>A</b> 8 | ¾"áhJJ ím©ì u à¨                     |
| 00000544 | 50         | 97         | 1F         | F1 | F1         | 8F         | 79         | 62         | 53         | DA         | 5A         | 53  | A3 | B9            | s0¢        | E1g        | <u>FsdññeybSÚZS£</u> ttaán           |
| 00000560 | 53         | <b>B</b> 2 | 11         | 63 | 06         | 2P         | 17         | 35         | 21         | 22         | λQ         | 2 🖬 | 01 | ac            | CB         | ਸ਼1        | C270 / 55"@/ mFn                     |

文件头的52617271,提醒我们文件是rar格式,所以我们将文件后缀改为rar,可以得到一个压缩包

| 📑 222.rar - 360              | 压缩     |          |    |       |  |  | 文件 | 操作 | 工具    | 帮助     | Ť       |       | _ 0 | ×   |
|------------------------------|--------|----------|----|-------|--|--|----|----|-------|--------|---------|-------|-----|-----|
|                              |        | <u> </u> |    | 码     |  |  |    |    |       |        |         |       | 安全  |     |
| 添加                           | 解压到    | 一键解压     | 删除 | 压缩包语言 |  |  |    |    |       |        |         |       |     |     |
| ☆ □ 器 222.rar - 解包大小为 8.6 KB |        |          |    |       |  |  |    |    |       |        |         |       |     | •   |
|                              |        | C T F社区  |    |       |  |  |    |    |       |        |         |       |     |     |
| (上级目录)                       |        | key.jpg  |    |       |  |  |    |    |       |        |         |       |     |     |
|                              |        |          |    |       |  |  |    |    |       |        |         |       |     |     |
|                              |        |          |    |       |  |  |    |    |       |        |         |       |     |     |
|                              |        |          |    |       |  |  |    |    |       |        |         |       |     |     |
|                              |        |          |    |       |  |  |    |    |       |        |         |       |     |     |
|                              |        |          |    |       |  |  |    |    |       |        |         |       |     |     |
|                              |        |          |    |       |  |  |    |    |       |        |         |       |     |     |
|                              |        |          |    |       |  |  |    |    |       |        |         |       |     |     |
|                              |        |          |    |       |  |  |    |    |       |        |         |       |     |     |
| 大小: 2.3 KB 共 1               | 个文件 压缩 | 宿率 26.4% |    |       |  |  |    |    | https | ://blo | g.csdn. | net/I |     | ain |

查看图片的详细信息,可以发现一段base64,解码后,即可得到flag

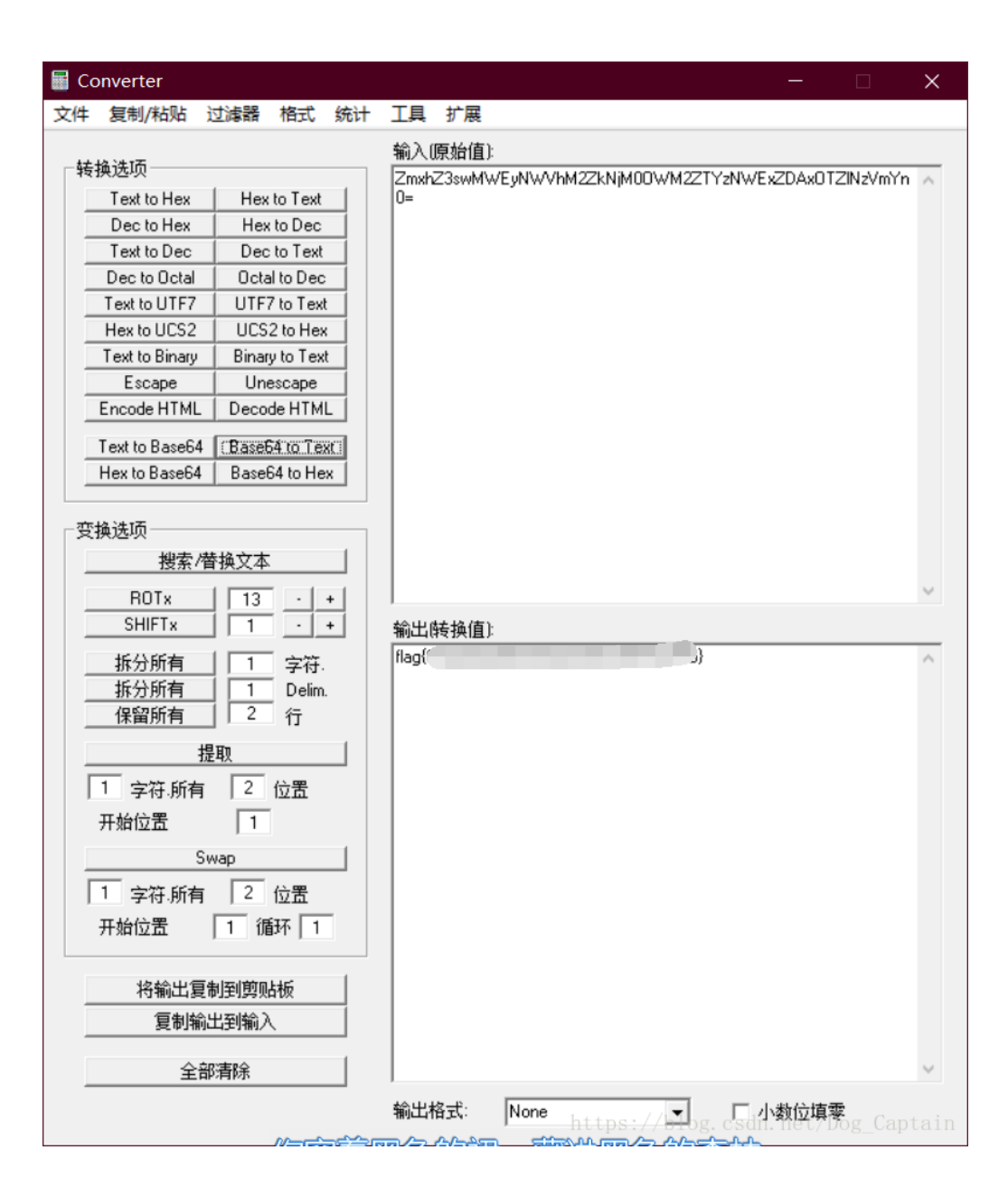